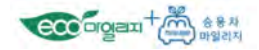

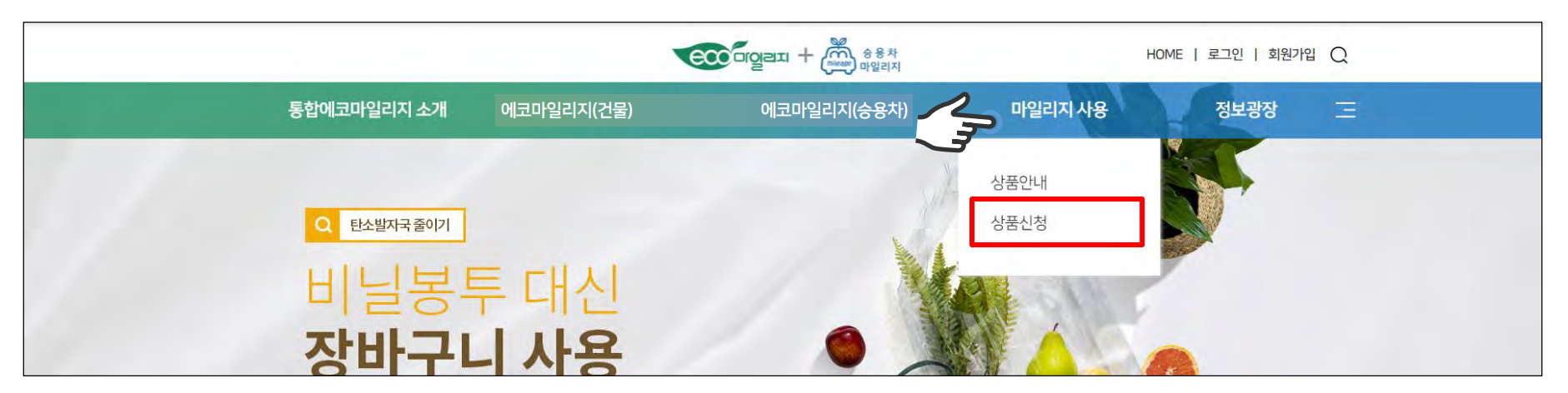

## 마일리지 사용 > 상품신청 선택

# 에너지 절감으로 적립된 마일리지는 기부, 상품권 구매, 타기관 포인트로 전환 등의 상품 신청이 가능합니다.

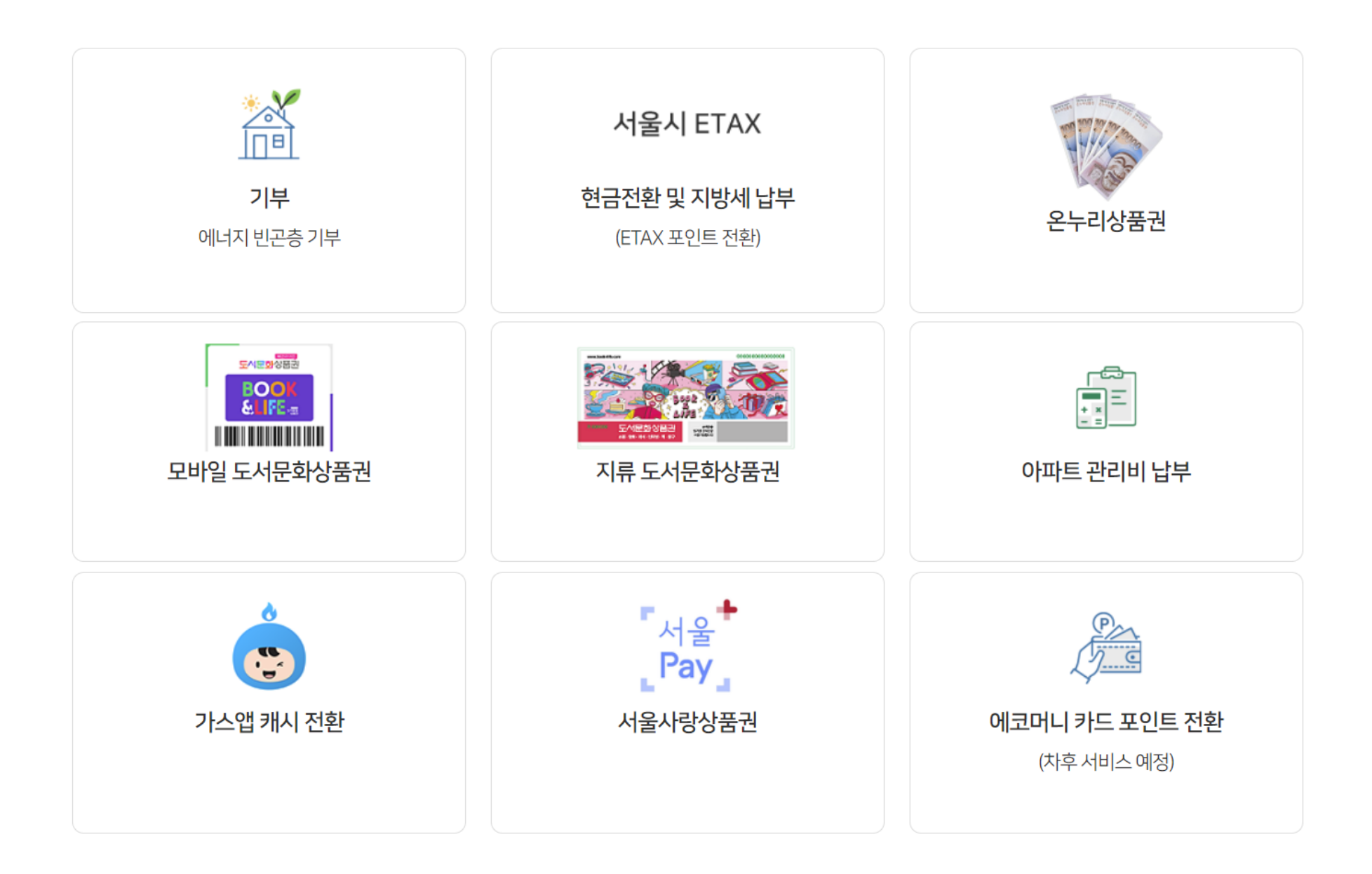

| 신청금액 | 1만 원/2만 원/3만 원/4만 원/5만 원                          |        |  |  |  |
|------|---------------------------------------------------|--------|--|--|--|
| 신청대상 | 1만 마일리지 이상 보유 회원                                  |        |  |  |  |
|      | 핸드폰 문자 메시지(MMS) 발송(바코드 형태)                        |        |  |  |  |
|      | 신청일                                               | 발송일    |  |  |  |
| 배송방법 | 매월 1일~15일                                         | 당월 25일 |  |  |  |
|      | 매월 16일~말일                                         | 익월 10일 |  |  |  |
|      | * 발송일이 휴일인 경우 익영업일 발송<br>* 상품권 신청 기간 이후 상품권 취소 불가 |        |  |  |  |

#### • 모바일 도서문화상품권

| 신청금액 | 5만원단위                                                                                                    |
|------|----------------------------------------------------------------------------------------------------|
| 신청대상 | 5만 마일리지 이상 보유 회원                                                                                                    |
| 배송방법 | 신청일 다음주 월~수요일에 우체국 등기우편 발송 시작, 배달까지의 소요시간은 우체국 사정상 상이<br>* 등기우편 특성상 부재 시 반송됨 → 반송 시, 실물 확인 후 상품 신청 취소 및 마일리지 복구처리                                                  |
| 사용처  | 전국 가맹 전통시장과 상점가에서 사용 가능<br>가맹점 상세보기                                                                                                    |
| 문의처  | 중소기업통합콜센터(☎ 1357)                                                                                                    |
| 확인사항 | - 유효기간 : 상품권 뒷면 하단의 발행년도로부터 5년<br>- 배송지 오입력으로 인한 오배송 책임 불가<br>- 발송 후 도난, 분실, 훼손 등으로 사용 불가시 책임 불가<br>- 가맹점에서 액면금액의 60% 이상 사용 시 현금으로 잔액 수령 가능<br>- 신청 건당 1만 원권 5장 발송 |

### • 온누리상품권

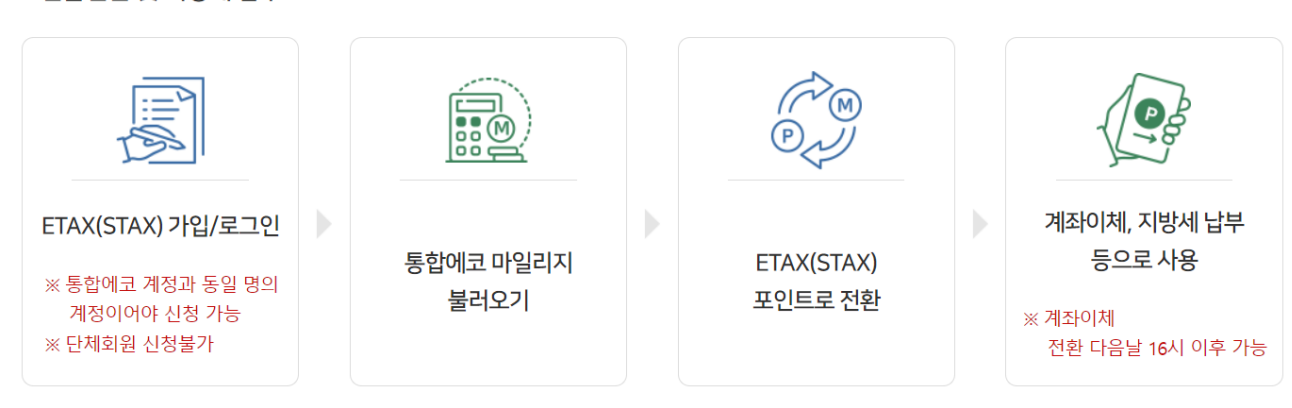

• 현금전환 및 지방세 납부

| 신청금액 | 1만원단위                                                                                                    |  |  |
|------|----------------------------------------------------------------------------------------------------|--|--|
| 신청대상 | 에코마일리지 등록 회원 중 관리비 차감대상 아파트 거주 회원<br>* 아파트아이(관리비 차감 및 고지 업체) 회원가입 필수<br>* 단체회원 및 에코마일리지 미등록 회원 신청 불가                                                                                                    |  |  |
| 차감일정 | - 매월 20일까지 신청: 다음 달에 고지되는 관리비 고지서에서 차감<br>- 매월 21일 이후 신청: 다음 다음 달에 고지되는 관리비 고지서에서 차감<br>* 관리비 고지서에 차감 내역 표기<br>* 차감 신청금액이 관리비를 초과할 경우, 차액은 아파트아이 캐시로 적립                                                                                                    |  |  |
| 문의처  | 아파트아이 ☎ 1599-4125 🔘 apti.co.kr                                                                                                    |  |  |
| 확인사항 | <ul> <li>- 차감 전 탈퇴(아파트아이, 통합에코) 시 차감처리 불가 등 불이익 발생(소멸 마일리지 복구 불가)</li> <li>- 아파트아이 장기 미접속 회원의 경우, 관리비 차감 신청을 하여도 차감 불가</li> <li>- 별도로 아파트아이에서 아파트아이 캐시를 통한 관리비 차감 신청을 하는 경우, 통합 에코마일리지에서의 관리비 차감<br/>신청 건은 후순위로 이월</li> <li>- 관리비 차감 신청 후 이사 또는 관리비 고지업체 변경으로 관리비 차감이 불가한 경우 아파트아이 캐시로 적립</li> </ul> |  |  |

#### • 아파트 관리비 납부

| 신청금액 | 3만원/4만원/5만원                                                                                                    |        |  |  |
|------|----------------------------------------------------------------------------------------------------|--------|--|--|
| 신청대상 | 3만 마일리지 이상 보유 회원                                                                                                    |        |  |  |
|      | 우체국 등기우편 발송                                                                                                    |        |  |  |
|      | 신청일                                                                                                    | 발송일    |  |  |
|      | 매월 1일~15일                                                                                                    | 당월 25일 |  |  |
| 배송방법 | 매월 16일~말일                                                                                                    | 익월 10일 |  |  |
|      | ※ 발송일이 휴일인 경우 익영업일 발송<br>※ 배달까지의 소요시간은 우체국 사정상 상이<br>※ 등기우편 특성상 부재 시 반송됨 → 반송 시, 실물 확인 후 상품 신청 취소 및 마일리지 복구처리<br>※ 상품권 신청 기간 이후 상품권 취소 불가 |        |  |  |

#### • 지류 도서문화상품권

🐚 가스앱 캐시 전환

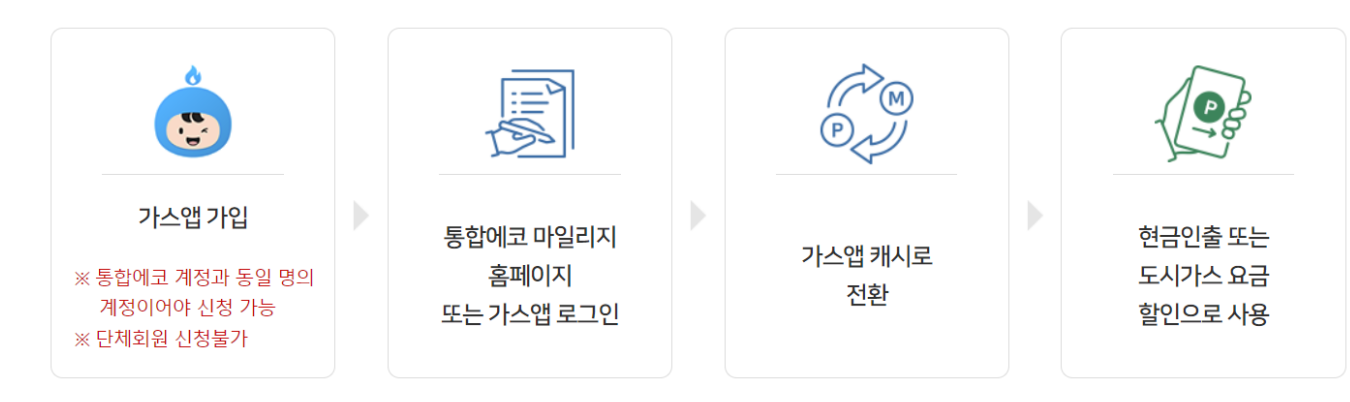

#### • 서울사랑상품권

| 신청금액 | 1만원/2만원/3만원/4만원/5만원                                                                                                    |
|------|----------------------------------------------------------------------------------------------------|
| 신청대상 | 1만 마일리지 이상 보유 회원                                                                                                    |
| 배송방법 | - 서울페이플러스앱으로 전송<br>- 신청일(기준: 월요일~일요일) 기준 다음 주 발송<br>※ 상품권 신청 전 서울페이플러스 앱 설치 및 회원가입 필수<br>※ 신청일 다음주 신청 접수 확정, 접수 확정 후 취소 불가                                                                                                    |
| 사용처  | 서울시 소재 서울사랑상품권 가맹점 (서울페이플러스앱에서 확인 가능)                                                                                                    |
| 사용문의 | 상품권 사용처 문의: 비즈플레이 컨소시엄 서울페이플러스 고객센터 1600-6120<br>상품권 신청방법, 배송 등 기타 문의: 통합에코마일리지홈페이지 '정보광장' -> '묻고 답하기 게시판' 이용                                                                                                    |
| 확인사항 | <ul> <li>※신청시 기재한 수령자명, 수령자 연락처와 동일한 계정으로 서울페이플러스앱 가입 필수</li> <li>※수령인이 서울페이플러스 미가입 등으로 수령불가 시 상품발송일로부터 1주 이내 상품취소 및 마일리지 복구 처리됨</li> <li>유효기간: 상품권 정보에 표기된 유효기간</li> <li>상품신청 시 휴대폰 번호 정상 기입 여부 확인 필수</li> <li>수령 상품권 선물하기 가능</li> <li>같은 주에 동일 수령자로 다수 신청 건은 합산하여 1건으로 발송</li> <li>(예시: 5만원 1건 + 3만원 1건 + 1만원 1건 신청 -&gt; 9만원 1건으로 발송)</li> </ul> |

### • 에코머니 카드포인트 전환

('차후 서비스 예정)

| 신청금액    | 1천원단위                                                                                                    |
|---------|----------------------------------------------------------------------------------------------------|
| 신청대상    | 에코머니 제휴 카드 등록 회원 중 1천 마일리지 이상 보유 회원<br>*단체회원 신청불가<br>*에코머니 제휴 카드: 문화 · 체육시설 이용 할인, 에너지 절약 및 친환경 활동을 통한 포인트 적립이 가능한 카드                                                                                                    |
| 적립일정    | 에코머니 카드포인트로 전환 신청 다음 달 12일<br>* 적립 예정일이 휴일인 경우 익영업일 적립                                                                                                    |
| 카드발급 방법 | 1. 그린카드 홈페이지(www.green-card.co.kr) 회원 가입<br>2. 카드 발급(신용/체크/멤버십 카드)<br>- 발급 은행 홈페이지 혹은 영업점 방문 신청<br>3. 통합에코 홈페이지에 카드 자동 등록<br>- 등록여부 조회: 마이페이지 > 상품신청 > 에코머니 카드포인트 적립<br>* 카드 발급 후 수일 내 카드 조회 불가 시, '정보광장>묻고답하기'에 카드등록 요청 |
| 사용처     | 제휴 가맹점 이용, 이동통신요금 및 대중교통요금 결제 등<br>사용처 상세보기                                                                                                    |
| 문의처     | 에코머니 고객센터 🕿 1566-2929 🔕 www.green-card.co.kr                                                                                                    |

상품 신청

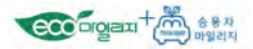

## 본인의 사용 가능한 누적 마일리지 금액을 확인 후 하단의 원하는 상품 신청

|                                                        | ecca                                                                                                    |                                     | HOME   마이페이지  | 로그야운   이 이 이 이 이 이 이 이 이 이 이 이 이 이 이 이 이 이 |  |  |
|--------------------------------------------------------|----------------------------------------------------------------------------------------------------|-------------------------------------|---------------|--------------------------------------------|--|--|
| 통합에코마일리지 소개                                            | 에코마일리지(건물)                                                                                                    | 에코마일리지( <del>승용</del> 차)            | 마일리지 사용       | 정보광장 📃                                     |  |  |
|                                                        |                                                                                                    | 마이페이지                               |               |                                            |  |  |
| 나의 가입현황                                                | 🔊 상품신청                                                                                                    |                                     |               |                                            |  |  |
| 나의 에너지 사용량<br>- 에코마일리지<br>- 승용치마일리지                    | ·에너지 사용량 절감으로 적립된 마양리지는 기부, 상용권 산정, 타기간 상품으로 전환 등 상품 산정을 하실 수 있습니다.<br>· 타기관 상품으로 전환 시에는 해당 기관에 별도로 가입되어 있어야 하며, 지세한 정보는 상품 하단의 신청가이드를 참고하시기 바랍니다. |                                     |               |                                            |  |  |
| ► 상품신청 • 마일리지 현황                                       |                                                                                                    |                                     |               |                                            |  |  |
| 상품 신청 사용/취소<br>마일리지 지급/사용<br>나의 게시글 보기                 | 사용가능 마일리지 24<br>40,000 마일리지                                                                                                    |                                     |               | 2022년 소멸 예정 마일리지<br>0 여보기                  |  |  |
| ~나의게시글 보기<br>-나의 이전게시글 보기<br>2                         | • 마일리지 사용신청                                                                                                    |                                     |               |                                            |  |  |
| 회원정보 수정<br>히워 탄퇴                                       | • 기부                                                                                                    |                                     |               |                                            |  |  |
| 탄소포인트제 전환 신청<br>증명서<br>- 에코마일리지가입확인서<br>+ 1인1톤 중이기 서약서 | 사막화 방지를 위한 나무 기부<br>(미래숲)<br>신청하기                                                                                                    | 사막화 방지를 위한 나<br>(푸른아시아)<br>신청하기     | 무기부 에너<br>(서울 | 지 빈곤종을 위한 기부<br>열에너지복지시민기금)<br>신청하기        |  |  |
|                                                        | <ul> <li>타기관 전환</li> </ul>                                                                                                    |                                     |               |                                            |  |  |
|                                                        | 아파트 관리비 납부                                                                                                    | <mark>서울시</mark> ETAX<br>혀금전환 및 지방세 | (<br>LIF      |                                            |  |  |
|                                                        | (아파트아이))<br>신청하기                                                                                                    | 신청하기                                |               |                                            |  |  |
|                                                        | • 상품권                                                                                                    |                                     |               |                                            |  |  |
|                                                        | 모바일 도서문화상품권                                                                                                    | 온누리 상품권(5만)                         | 원)            |                                            |  |  |
|                                                        | (국인다이프)<br>신청하기                                                                                                    | 신청하기                                |               |                                            |  |  |

- 본인의 사용 가능한 마일리지 및 소멸 예정 마일리지 확인 가능
- 본인이 가지고 있는 마일리지로 신청 가능한 상품 중
   원하는 상품 신청

상품 신청

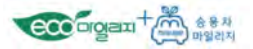

### 원하는 마일리지 사용처를 선택한 경우 해당 사용처에 관한 정보 확인 후 상품 신청

| 지 · · · · · · · · · · · · · · · · · · · | ,000마일리지             |                                                              |
|-----------------------------------------|----------------------|--------------------------------------------------------------|
| 상품설명                                    |                      |                                                              |
|                                         | 상품명                  | 모바일도서문화상품권                                                   |
|                                         | 상품가격                 | 1만원,2만원,3만원,4만원,5만<br>원                                      |
|                                         |                      | 핸드폰 문자메시지(MMS) 발송<br>(바코드 형태)                                |
| BALL ADDRESS                            | 배송방법                 | * 말송일이 휴일민 경우 익영업일<br>분송                                     |
|                                         | 사용처                  |                                                              |
|                                         | 상품문의처                |                                                              |
|                                         | 확인사항                 | 유효하지 않은 핸드폰 번호 입력<br>등으로 정상 발송 물가 시,상품 신청<br>취소 및 마일리지 복구 처리 |
|                                         | 상품링크                 |                                                              |
| 주문 정보                                   |                      |                                                              |
| 상품금액 0원 - 100                           | 100 + 20,000 + 30,00 | 00 + 40,000 + 50,000                                         |
| 신청자명 신청자                                | 연락처                  |                                                              |
| 수령자명 수령자                                | 연락처                  |                                                              |
| 신청자명은 변경할 수 없으며, 신청자 연락처는 변경            | 방하여도 회원 정보가 수정되      | 지 않습니다.                                                      |

- 1. 본인의 사용 가능한 마일리지 확인
- 2. 해당 상품에 대한 설명 확인
- 3. 해당 상품 신청에 필요한 정보 입력
- 4. 신청 버튼을 통해 해당 상품 최종 신청

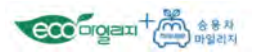

# 본인이 신청한 상품 내역은 <u>마이페이지 > 상품 신청 확인/취소 메뉴에서 확인이 가능</u>합니다.

|   |                       |         |            |              | 중용차<br>마일리지            | HOME   1 | 이페이지   로그아웃 | Q              |
|---|-----------------------|---------|------------|--------------|------------------------|----------|-------------|----------------|
|   | 통합에코마일리지 소개           |         | 에코마일리지(건물) | 에코미          | 바일리지( <del>승용</del> 차) | 마일리지 시   | 남용 정보       | .광장 📃          |
|   |                       |         |            | 마이페이지        |                        |          |             |                |
|   | 나의 가입현황               | 🔊 상품 신청 | 내역         |              |                        |          |             |                |
|   | 나의 에너지 사용량            | 주문(취소)  | 일자         | ~            | 구분 전                   | 체 -      | 3           | হ্য            |
|   | - 에코마일리지<br>- 승용차마일리지 |         |            |              |                        |          |             | 총5건            |
|   | 상품신청                  | 번호      | 신청일        |              | 상품명                    | 상품       | 가격 주문상태     | 취소신청           |
| • | 상품 신청 확인/취소           | 5       | 2017-09-25 | 전통시장 온누리상품권  | 4                      | 50,00    | )0원 완료      |                |
|   | 마일리지 지급/사용            | 4       | 2016-04-27 | 티머니(교통카드) 충전 | 권                      | 100,0    | 00원 접수      |                |
|   | 나의 게시글 보기             | 3       | 2014-06-10 | 티머니(교통카드) 충전 | 권                      | 50,00    | 20원 완료      |                |
|   | - 나의 게시글 보기           | 2       | 2013-07-18 | 교통카드 충전권(모바일 | 일 쿠폰)                  | 50,00    | 20원 접수      |                |
|   | -나의 이전게시글 보기          | 1       | 2013-02-27 | 교통카드 충전권(모바일 | 일 쿠폰)                  | 50,00    | )0원 접수      |                |
|   | 회원정보 수정<br>회원 탈퇴      |         |            |              | «« « 1 »               | >>       | _           |                |
|   | 탄소포인트제 전환 신청          |         |            |              |                        |          | 4           | <u> 방품신청하기</u> |
|   | 증명서                   |         |            |              |                        |          |             |                |
|   | - 에코마일리지 가입확인서        |         |            |              |                        |          |             |                |
|   | ~1인1톤줄이기 서약서          |         |            |              |                        |          |             |                |

• 상품 신청 내역